# AN14187 Windows 10 IoT企业版显示设置

第1版-2024年5月29日

应用笔记

#### 文档信息

| 信息  | 内容                                                            |
|-----|---------------------------------------------------------------|
| 关键词 | Windows loT、显示器、MIPI-DSI、LVDS、HDMI、EDID文件、LCD、GPU             |
| 摘要  | 本文档描述如何在采用恩智浦i.MX系列SoC的Windows 10 IoT板级支持包(BSP)上更改设置和配置自定义显示。 |

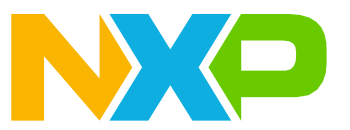

# 1 介绍

本文档描述如何在采用恩智浦i.MX系列SoC的Windows 10 IoT板级支持包(BSP)上更改设置和配置自定义显示。

支持的SoC:

- i.MX 8M Nano (i.MX 8MN)
- i.MX 8M Mini (i.MX 8MM)
- i.MX 8M Plus EVK (i.MX 8MP)
- i.MX 8M Quad (i.MX 8MQ)
- i.MX 8QuadXPlus (i.MX 8QXP)
- i.MX 93

# 2 显示支持

本章节提供关于显示支持的详细信息。

## 2.1 Windows系统提供的显示支持

#### 表1. BSP 1.5.0版本的显示支持情况

| 平台        | 显示选项1 [U-Boot、<br>UEFI、Windows]      | 显示选项2 [U-Boot、<br>UEFI、Windows]  | 显示选项3 [U-Boot、<br>UEFI、Windows]   | 多显示器 [可用数量,<br>支持数量]  |
|-----------|--------------------------------------|----------------------------------|-----------------------------------|-----------------------|
| i.MX 8MN  | 1x MIPI-DSI [是, 是, 是] <sup>[1]</sup> | -                                | -                                 | 1, 1                  |
| i.MX 8MM  | 1x MIPI-DSI [是, 是, 否] <sup>[2]</sup> | -                                | -                                 | 1, 1 (仅UEFI)          |
| i.MX 8MP  | 1x MIPI-DSI [是, 是, 是] <sup>[1]</sup> | lx LVDS [否, 是, 是] <sup>[1]</sup> | lx HDMI [否, 是, 是] <sup>[1]</sup>  | 3, 3 (HDMI+LVDS+MIPI) |
| i.MX 8MQ  | lx MIPI-DSI [否, 否, 否] <sup>[2]</sup> | lx HDMI [是, 否, 是] <sup>[1]</sup> | -                                 | 2, 1 (HDMI)           |
| i.MX 8QXP | 2x MIPI-DSI [否, 否, 否] <sup>[2]</sup> | 2x LVDS [是, 是, 是] <sup>[1]</sup> | lx 并行RGB [否, 否, 否] <sup>[2]</sup> | 3, 2 (LVDS0 + LVDS1)  |
| i.MX 93   | 1x MIPI-DSI [是, 是, 否] <sup>[2]</sup> | 1x LVDS [否, 是, 否] <sup>[2]</sup> | 1x 并行RGB [否, 否, 否] <sup>[2]</sup> | 1, 1 (仅UEFI)          |

[1] 支持Windows GPU驱动程序。

[2] 不支持Windows GPU驱动程序。

### 注意:

- "显示选项X"列表示在SoC上该显示接口可用。方括号内分别表示在U-Boot、UEFI和Windows中的驱动程序 支持情况。
- 在"多显示器"列中,第一个数字表示SoC上可以同时运行的显示器数量,第二个数字表示Windows驱动程序 可以同时支持的显示器数量。

## 2.2 显示支持——最大分辨率

#### 表2. 显示支持——最大分辨率

| 平台        | 显示选项1 [最大分辨率,<br><i>支持分辨率</i> ]        | 显示选项2 [最大分辨率,<br><i>支持分辨率</i> ]              | 显示选项3 [最大分辨率,<br><i>支持分辨率</i> ]      |
|-----------|----------------------------------------|----------------------------------------------|--------------------------------------|
| i.MX 8MN  | MIPI-DSI [1920x1200@60]                | -                                            | -                                    |
| i.MX 8MM  | MIPI-DSI [1920x1200@60]                | -                                            | -                                    |
| i.MX 8MP  | MIPI-DSI <sup>[1]</sup>                | LVDS <sup>[2]</sup>                          | HDMI [3840x2160@30,<br>1920x1080@60] |
| i.MX 8MQ  | MIPI-DSI [ <sup>[3]</sup> , <i>无</i> ] | HDMI [4096x2160p60,<br><i>1920x1080@60</i> ] | -                                    |
| i.MX 8QXP | MIPI-DSI [1920x1200@60, 无]             | LVDS [1920x1080p60]                          | 并行RGB [1280x720@60, <i>无</i> ]       |
| i.MX 93   | MIPI-DSI [1920x1200@60]                | LVDS [1280x800@60]                           | 并行RGB [1280x800@60, 无]               |

[1] 如果同时使用的实例不超过2个,每个LCDIF最高支持1920x1200@60Hz显示。如果同时使用全部3个实例,则可支持2个1920x1080@60Hz + 1个 3840x2160@30Hz (HDMI)。

[2] 单通道支持1280x800@60Hz,双通道请参考选项<sup>1</sup>。

[3] DCSS (不使用HDMI) 理论上最大像素时钟为250MHz (2560x1440@60Hz) , LCDIF可达1920x1080p60Hz。

斜体选项突出显示了Windows/UEFI驱动程序相对于最大分辨率的限制。

# 3 显示选项

本章节提供关于显示选项的详细信息。

### 3.1 UEFI驱动程序

自动检测的优先顺序如下所列。首先是MIPI-DSI转HDMI转换器的检测。如果初始化失败,系统将尝试下一个选项, 依此类推。

可以在iMX8LcdHwLib.c文件中更改i.MX 8MP、i.MX 8MM和i.MX 8MN的优先级顺序,而对于i.MX 93则在 iMX93DisplayHwLib.c文件中进行更改。这些文件位于

\mu\_platform\_nxp\Silicon\ARM\NXP\iMX8Pkg\Library\iMX8LcdHwLib\.

#### 自动检测的优先顺序如下:

- 1. MIPI-DSI到HDMI转换器 (IMX-MIPI-HDMI, ADV7535)
- 2. LVDS到HDMI转换器 (IMX-LVDS-HDMI, IT6263)
- 3. 原生HDMI (i.MX 8MP)
- 4. 参数giMX8TokenSpaceGuid.PcdDisplayInterface定义的显示接口 (在<Platform>.dsc文件中)

LVDS和MIPI-DSI显示通常符合上述第4点。

有关其他dsc参数,请参见\mu\_platform\_nxp\NXP<board>目录下的描述。

PcdDisplayI2CbaseAddr——MIPI或LVDS到HDMI转换器的I2C基地址。

PcdDisplayReadEDID——TRUE/FALSE——启用/禁用读取EDID,适用于基于HDMI的接口(原生HDMI和转换器IMX-MIPI-HDMI、IMX-LVDS-HDMI)。

技术文档反馈

AN14187

## 3.2 Windows驱动程序

下文说明如何设置两个显示接口,以i.MX 8MP为例。在这个例子中,我们将DisplayOInterface设置为LVDS, 将DisplayIInterface设置为HDMI。这种设置适用于"Windows显示支持表"中列出的SoC。

第一个显示器通过Display0Interface参数选择,第二个显示器通过Display1Interface参数选择,依此类 推。设置接口有两种方法。可以选择以下任一步骤进行修改:

1. 更新galcore.inf文件, 然后卸载并重新安装GPU驱动程序。

galcore.inf**文件更新**:

```
[GcWddmMP AddReg] // Find appropriate platform (MP, MN, 8X)
; Enable support for multiple monitors
HKR,,EnableMultiMon,%REG DWORD%,1 // Enable multiple monitors
; Display parameters for LVDS interface
HKR,,Display0Interface,%REG DWORD%,%DISP INTERFACE LVDS0% //Select LVDS0 (first
display)
HKR,,DisplaylInterface,%REG DWORD%,%DISP INTERFACE HDMI% // Select HDMI (second
display)
; Possible values for DisplayInterfaces,
DISP INTERFACE DISABLED = 0 \times 0
DISP INTERFACE HDMI = 0x1
DISP INTERFACE MIPI DSI0 = 0x2
DISP INTERFACE MIPI DSI1 = 0x3
DISP INTERFACE LVDS\overline{0} = 0x4
DISP INTERFACE LVDS1 = 0x5
DISP_INTERFACE_LVDS_DUAL0 = 0x6
DISP INTERFACE PARALLEL LCD = 0x7
```

#### 2. 更新目标设备上的注册表数据库,然后重启GPU驱动程序:

 $\label{eq:hkey_local_Machine System CurrentControlSet Control Class { 4d36e968-e325-11cebfc1-08002be10318 } \end{tabular} \label{eq:hkey_local_system}$ 

| File Edit View Favorites Help                                                                                                    |                                                                                                    |                                                        |                                                                                                    |
|----------------------------------------------------------------------------------------------------|----------------------------------------------------------------------------------------------------|--------------------------------------------------------|----------------------------------------------------------------------------------------------------|
| Computer\HKEY_LOCAL_MACHINE\SYSTEM\CurrentControlSet\Control\                                                                                                    | Class\{4d36e968-e325-11ce-bfc1-0800                                                                                               | 2be10318}\0000                                         |                                                                                                    |
| 48433ebc4-4cf8-48ff-b869-9c68ad42eb9f) (49ce5ac8-6f66-11d2-b1e5-008072e74a2) (4d36e965-e325-11ce-bfc1-08002be10318) (4d36e966-e325-11ce-bfc1-08002be10318) (4d36e967-e325-11ce-bfc1-08002be10318) (4d36e967-e325-11ce-bfc1-08002be10318) | <ul> <li>Name</li> <li>(Default)</li> <li>Display0BusDataWidth</li> <li>Display0BusMapping</li> <li>Display0BusMapping</li> </ul> | Type<br>REG_SZ<br>REG_DWORD<br>REG_DWORD<br>REG_BINARY | Data (value not set) (x0000018 (24) 0x00000018 (24) 0x00000001 (1) 00 fff fff ff ff ff 00 10 ac d2 d0 4c 51 |
|                                                                                                    | Display0Interface                                                                                                    | REG_DWORD<br>REG_DWORD                                 | 0x00000004 (4) 4=LVDS0                                                                                      |

图1. 注册表更新

显示接口仅由Windows注册表确定:

- 1. LVDS接口:
  - 如果检测到LVDS-HDMI转换器(IMX-LVDS-HDMI),则对其进行初始化。
  - 否则, 初始化自定义LVDS显示。
- 2. MIPI-DSI接口:
  - 如果检测到MIPI-HDMI转换器(IMX-MIPI-HDMI),则对其进行初始化。
  - 否则,初始化IMX-DSI-OLEDI恩智浦测试面板。更多详情,请参阅下文MIPI-DSI驱动程序自定义部分。
- 3. 原生HDMI接口

MIPI-DSI驱动程序定制:

- MIPI-DSI面板,即IMX-DSI-OLEDI恩智浦测试面板。该面板有一个模板驱动程序,需要进行定制。要进行 定制,请遵循以下步骤:
  - 在\imx-Windows-iot\driver\display\dispdll\mipi\_dsi\路径下找到panel-raydiumrm67191.c驱动程序文件。
  - 根据支持的新面板的需求,自定义该驱动程序中的以下四个函数。 例如,对于恩智浦IMX-DSI-OLEDI面板:

```
static const struct drm_panel_funcs
rad_panel_funcs = {
  .prepare = rad_panel_prepare,
  .unprepare = rad_panel_unprepare,
  .enable = rad_panel_enable,
  .disable = rad_panel_disable,
};
```

#### 这些函数的调用顺序及其内容如下:

```
rad_panel_probe - 为驱动对象分配内存,设置DSI格式,注册面板回调函数
rad_panel_prepare - 例如,取消面板复位
rad_panel_enable - 例如,在启动帧生成器前,在DSI低功耗通信中执行初始化序列
rad_panel_disable - 例如,在帧生成器停止后禁用序列
rad_panel_unprepare - 例如,面板复位置位
rad_panel_remove - 释放驱动对象
```

# 4 显示分辨率

本章节详细介绍了显示分辨率相关信息。

Windows 10 IoT企业版显示设置

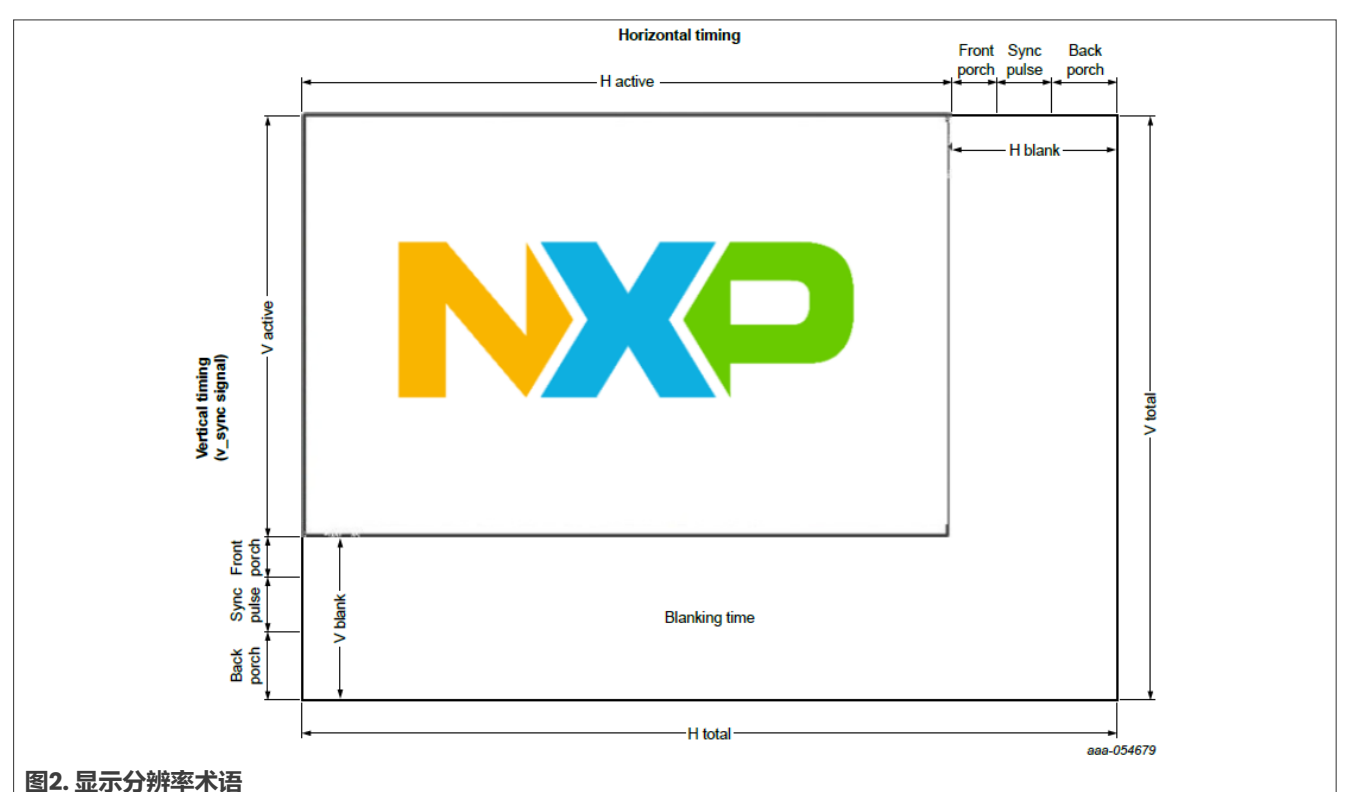

# 4.1 显示分辨率术语

- 前沿间隔 = 同步偏移 = FP
- 同步脉冲 = 同步 = 同步长度 = 同步宽度 = SW
- 后沿间隔 = BP
- 垂直刷新率 = 像素时钟 / (垂直总线 + 水平总线)
- 水平刷新率 = 像素时钟 / 水平总线

## 4.2 更改显示分辨率——UEFI驱动程序

默认分辨率设置为1920x1080。如需更改为自定义分辨率,请编辑以下文件:

对于i.MX 8MN、i.MX 8MM和i.MX 8MP,编辑位于

\mu\_platform\_nxp\Silicon\ARM\NXP\iMX8Pkg\Library\iMX8LcdHwLib\的iMX8LcdHwLib.c文件。

对于i.MX 93, 编辑位于\mu\_platform\_nxp\Silicon\ARM\NXP\iMX8Pkg\Library\iMX8LcdHwLib\的iMX93DisplayHwLib.c文件。

#### 更改UEFI驱动程序中的显示分辨率:

```
.HBlank = 56,
  .VActive = 1920,
  .VBlank = 16,
  .HSync = 2,
  .VSync = 2,
  .HSyncOffset = 34,
  .VSyncOffset = 4,
  .HImageSize = 296,
  .VImageSize = 527,
  .HBorder = 0,
  .VBorder = 0,
 .EdidFlags = 0,
 .Flags = 0,
  .PixelRepetition = 0,
  .Bpp = 24,
 .PixelFormat = PIXEL FORMAT ARGB32,
};
//* Update the values highlighted in bold according to the display documentation
LcdDisplayDetect ( // Assign PreferredTiming in this function
 VOTD
 )
/* Converter was not detected - select fixed default timimng */
 if (converter == transmitterUnknown) {
   if (displayInterface == imxMipiDsi)
     { videoModesCnt++;
     LcdInitPreferredTiming
(&PreferredTiming 1080x1920 60, &PreferredTiming);
 // For MIPI-DSI
      DEBUG((DEBUG ERROR, "Mipi-dsi
display interface. Default resolution used.
 dx pclk=d Hz\n",
           PreferredTiming.HActive,
 PreferredTiming.VActive,
 PreferredTiming.PixelClock));
      LcdDumpDisplayTiming(0,
 &PreferredTiming);
      return EFI SUCCESS;
    } else if ((displayInterface == imxLvds0)
 || (displayInterface == imxLvds1) ||
 (displayInterface == imxLvds0dual)) {
      videoModesCnt++;
     LcdInitPreferredTiming
 (&PreferredTiming 1280x720 60,
 &PreferredTiming); // For LVDS
      DEBUG((DEBUG ERROR, "LVDS%d
 display interface. Default resolution used.
 %dx%d pclk=%d Hz\n",
            displayInterface-2,
 PreferredTiming.HActive,
 PreferredTiming.VActive,
 PreferredTiming.PixelClock));
     LcdDumpDisplayTiming(0,
 &PreferredTiming);
     return EFI SUCCESS;
    } else if (displayInterface ==
 imxNativeHdmi) {
```

iMX8LcdHwLib.c——仅适用于MIPI-DSI显示。

```
对于MIPI-DSI显示,还需要执行一个额外步骤。
```

```
EFI STATUS
LcdSetMode ( // Find this function
 IN UINT32
              ModeNumber
 )
 {
 IMX DISPLAY TIMING *Timing =
&PreferredTiming;
 if (ModeNumber >= videoModesCnt)
  { return EFI INVALID PARAMETER;
 if (displayInterface == imxMipiDsi) { // For MIPI-DSI only
 /*-
     -----
MIPI -----*/
   /* Mipi DSI set timing mode */
   CHECK STATUS RETURN ERR (MipiDsiConfig (Timing, converter), "MIPI DSI
config");
   if (converter == ADV7535) {
     /* ADV7535 set timing mode */
    CHECK STATUS RETURN ERR (Adv7535SetMode (Timing), "ADV7535 config");
   } else {
     /* MIPI-DSI panel init must be called after MipiDsiConfig() */
     CHECK STATUS RETURN ERR(Rm67191Init(
     displayInterface), "RM67191 config");
   } // Initialization for NXP IMX-DSI-OLED panel. Delete or put custom init in
there, if needed.
```

# 4.3 自定义设置

以下是一个利用显示文档确定时序参数的示例,用于配置您想要使用的显示器。 关于硬件支持的视频模式,请参考视频时序计算器。

### 4.3.1 EV121WXM-N12显示器

EV121WXM-N12显示器: 1280x800 LVDS面板, i.MX 93 EVK工业版配件。

#### 表3. 文档中时序参数示例

| 条目  |    |        | 符号    | 最小值  | 典型值  | 最大值  | 单位               |
|-----|----|--------|-------|------|------|------|------------------|
| LCD |    | 帧率     | -     | 58   | 60   | 62   | Hz               |
|     | ſ  | 象素率    | -     | 66.3 | 72.4 | 78.9 | MHz              |
| 时序  | 水平 | 水平总时间  | tHP   | 1380 | 1440 | 1500 | t <sub>CLK</sub> |
|     |    | 水平有效时间 | tHadr |      | 1280 |      | t <sub>CLK</sub> |
|     |    | 水平后沿间隔 | tHBP  | -    | 80   | -    | t <sub>CLK</sub> |

AN14187 **应用笔记** 

### Windows 10 IoT企业版显示设置

#### 表3. 文档中时序参数示例(续)

| 条目 |    |        | 符号    | 最小值 | 典型值 |     | 最大值 | 单位               |
|----|----|--------|-------|-----|-----|-----|-----|------------------|
|    |    | 水平前沿间隔 | tHFP  | -   | 48  |     | -   | t <sub>CLK</sub> |
|    | 垂直 | 垂直总时间  | tvp   | 824 | 838 |     | 872 | t <sub>H</sub>   |
|    |    | 垂直有效时间 | tVadr |     |     | 800 |     | tн               |
|    |    | 垂直后沿间隔 | tVBP  | -   | 14  |     | -   | tн               |
|    |    | 垂直前沿间隔 | tVFP  | -   | 9   |     | -   | tн               |
|    | ì  | 甬道     |       | -   | 1   |     | -   | 通道               |

#### 从表3中可读取或计算得出的参数列表:

- 像素时钟 = 72.4 MHz
- 水平总像素数 = 1440
- 水平有效像素数 = 1280
- 水平同步偏移 = 48
- 水平后沿间隔 = 80
- 水平消隐期 = 水平总像素数 水平有效像素数 = 160
- 水平同步脉冲宽度 = 水平消隐期 水平后沿间隔 水平前沿间隔 = 32
- 垂直总行数 = 838
- 垂直有效行数 = 800
- 垂直同步偏移 = 9
- 垂直后沿间隔 = 14
- 垂直消隐期 = 垂直总行数 垂直有效行数 = 38
- 垂直同步脉冲宽度 = 垂直消隐期 垂直后沿间隔 垂直前沿间隔 = 15

### 4.3.2 安富利AMA-121A01-DU2511-G010显示器

安富利AMA-121A01-DU2511-G010是一款1280x800分辨率的LVDS面板

| 表4. | 显示器文档中的时序参数示例 | (2) |  |
|-----|---------------|-----|--|
|-----|---------------|-----|--|

| 参数             | 符号          | 最小值  | 典型值  | 最大值 | 单位  |
|----------------|-------------|------|------|-----|-----|
| 时钟频率           | 1/tc        | 67   | 71   | 75  | MHz |
| 水平显示区域         | thd         | -    | 1280 | -   | tc  |
| 水平周期           | th          | 1290 | 1440 | -   | tc  |
| 垂直显示区域         | tvd         | -    | 800  | -   | th  |
| 垂直周期           | tv          | 810  | 823  | -   | th  |
| 帧率             | F           | -    | 60   | -   | Hz  |
| VDD=3.3V, GND= | 0V, Ta=25°C |      |      |     |     |

并非所有参数都能直接通过表4确定。

- 像素时钟 = 71MHz
- 总水平像素数 = 1440
- 有效水平像素数 = 1280
- 水平前沿间隔 = ??
- 水平后沿间隔 = ??
- 水平消隐区 = 总水平像素数 有效水平像素数 = 160
- 水平同步脉冲宽度 = ??
- 总垂直像素数 = 823
- 有效垂直像素数 = 800
- 垂直前沿间隔 = ??
- 垂直后沿间隔 = ??
- 垂直消隐区 = 总垂直像素数 有效垂直像素数 = 23
- 垂直同步脉冲宽度 = ??

为确定缺失的参数,可以使用VESA协调视频时序标准 (CVT)。

#### 水平同步脉冲的持续时间和位置

水平同步脉冲的持续时间始终为32像素时钟,其位置被设定为使水平同步脉冲的尾边正好位于水平消隐期的中心。 这意味着水平后沿间隔固定为80像素时钟。

- HSYNC = 32
- HBP = 80
- HFP = HBlank HBP Hsync = 48

### 垂直同步脉冲的持续时间和位置

垂直前沿间隔 (VFP) 始终固定为3行。垂直后沿间隔 (VBP) 必须是垂直消隐时间的剩余部分。

- VSync = 6
- VFP = 3
- VBP = VBlank VBP VSync = 14

#### 表5. 垂直同步持续时间

| 垂直同步宽度 | 纵横比                 |
|--------|---------------------|
| 3或更少   | CVT不使用, 留给现有DMT和GFT |
| 4      | 4:3                 |
| 5      | 16:9                |
| 6      | 16:10               |

另外,为确定缺失的参数,也可以使用在线计算器,详见视频时序计算器。

## 4.4 Windows驱动程序

对于HDMI接口,分辨率和时序参数设置的EDID数据是通过显示接口获取的。而对于其他接口(如MIPI-DSI和 LVDS),这些参数必须存储在寄存器中。

对于第一个显示器,EDID二进制数据中编码的分辨率和时序参数存储在Display0EDID参数,对于第二个显示 器,EDID二进制数据中编码的分辨率和时序参数存储在Display1EDID参数,依此类推。要使用EDID编辑器, 请参阅第4.5节了解EDID设置。

© 2024 NXP B.V. 版权所有。

#### Windows 10 IoT企业版显示设置

#### 进行此修改可以使用以下任一步骤:

#### 1. 更新galcore.inf文件并卸载/重新安装GPU驱动程序。

Galcore.inf更新:

```
[GcWddmMN_AddReg] // Find appropriate platform (MP, MN, 8X)
...
;EDID - 128 bytes total length expected
;1280x720@60
HKR,,DisplayOEDID,%REG_BINARY%\
0x00,0xFF,0xFF,0xFF,0xFF,0xFF,0x00,0x10,0xAC,0x7A,0xA0,0x53,0x4B,0x35,0x32,\
0x1E,0x1A,0x01,0x03,0x80,0x34,0x20,0x78,0xEA,0xEE,0x95,0xA3,0x54,0x4C,0x99,0x26,\
0x0F,0x50,0x54,0xA1,0x08,0x00,0x81,0x40,0x81,0x80,0xA9,0x40,0xB3,0x00,0xD1,0xC0,\
0x01,0x01,0x01,0x01,0x01,0x01,0x01,0x1D,0x00,0x72,0x51,0xD0,0x1E,0x20,0x6E,0x28,\
0x55,0x30,0x44,0x21,0x00,0x00,0x1A,0x00,0x00,0x0F,0x00,0x59,0x50,0x50,
0x59,0x30,0x46,0x47,0x55,0x32,0x34,0x31,0x32,0x4D,0x0A,0x20,0x00,0xFC,0x00,0x44,\
0x45,0x4C,0x20,0x55,0x11,0x00,0x0A,0x20,0x20,0x20,0x20,0x20,0x00,0x6D
```

#### 2. 更新目标设备上的注册表数据库并重启GPU驱动程序:

HKEY\_LOCAL\_MACHINE\SYSTEM\CurrentControlSet\Control\Class\{4d36e968e325-11cebfc1-08002be10318}\0000

| Registry Editor                                                                  | nss\{4 | d36e968-e325-11ce-bfc1-08002                                       | be10318}\0000                            | - □ X                                                                         |
|----------------------------------------------------------------------------------|--------|--------------------------------------------------------------------|------------------------------------------|-------------------------------------------------------------------------------|
|                                                                                  | ^      | Name<br>a) (Default)<br>Display0BusDataWidth<br>Display0BusMapping | Type<br>REG_SZ<br>REG_DWORD<br>REG_DWORD | Data  (value not set) 0x00000018 (24) 0x0000001 (1)                           |
| 4d3be967-e325-11ce-bfc1-08002be10318} 4d36e968-e325-11ce-bfc1-08002be10318} 0000 |        | 飇 Display0EDID<br>행 Display0Interface<br>豌 Display1BusDataWidth    | REG_BINARY<br>REG_DWORD<br>REG DWORD     | 00 ff ff ff ff ff ff 00 10 ac d2 d0 4c 5<br>0x00000004 (4)<br>0x00000018 (24) |
| 图3. 注册表更新                                                                        |        |                                                                    |                                          |                                                                               |

## 4.5 EDID设置

要编辑EDID二进制数据,可以使用适当的编辑程序。在本例中,我们使用<u>DELTACAST编辑器</u>,但也可以使用其他 在线可用的EDID编辑器来实现相同的目的。

| Choose the E-EDID Version:<br>E-EDID V1.3      E-EDID V1.4     Cancel | E-EDID Version        | ×       |  |
|-----------------------------------------------------------------------|-----------------------|---------|--|
| E-EDID V1.3 CE-EDID V1.4      Ok      Cancel                          | Choose the E-EDID Ver | sion:   |  |
| Ok Cancel                                                             | E-EDID V1.3      E-ED | ID V1.4 |  |
|                                                                       | Ok Ca                 | ncel    |  |

### Windows 10 IoT企业版显示设置

| 🖻 🔡 🔝 🌉 🧔 🗒   E-I                     | EDID Extensions: Add CTA Timing Extension   |                                         |                                  |
|---------------------------------------|---------------------------------------------|-----------------------------------------|----------------------------------|
| neral / Video Input Definition / Feat | ure Color / Established Timings I & II   St | andard Timings   Detailed Timings / Dis | splay Descriptors                |
| endor & Product ID                    | Video Input Definition                      | Screen Size                             | Feature Support                  |
| anufacturer ID: AAA                   | O Analog                                    | H.V. Size                               | Display Power Management         |
| Product ID: 0000                      | Signal Level: 0.700 : 0.300 Vpp ~           | Horizontal / Vertical Size              | Standby Mode                     |
| Serial Number: 0                      | Blank Setup expected                        |                                         | Active Off / Very Low Power      |
| Model Year                            | Separate Sync                               | Horiz. Size (cm): 0                     | Color Type: Monochrome / Gravsca |
| Year: 1990                            | Sync on Green                               | Vertic. Size (cm): 0                    | Color Encoding Format/s          |
| Week: 1                               | Serration                                   | Aspect Ratio                            | 🗹 RGB 4:4:4 📃 YCrCb 4:4:4        |
|                                       | Digital                                     | Landscape OPortrait                     | YCrCb 4:2:2                      |
| isplay Transfer Characteristics       | DFP 1.x compatible                          | Aspect Ratio: 1.00                      | sRGB Default GFT                 |
| Gamma: 1.00                           |                                             |                                         | Preferred Timing Mode            |

|                              | E-EDID Extensions: Add CTA Timing E               | xtension                                  |                                  |
|------------------------------|---------------------------------------------------|-------------------------------------------|----------------------------------|
| eneral / Video Input Defi    | inition / Feature Color / Established Timings I & | Standard Timings   Detailed Timings / Dis | play Descriptors                 |
| Display x, y Chromaticity    | Established Timing I & II                         |                                           |                                  |
| Red x: 0.000<br>Red y: 0.000 | ☐ 720 x 400 @ 70 Hz [IBM, VGA]                    | 🗌 800 x 600 @ 56 Hz [VESA]                | 🗌 1024 x 768 @ 60 Hz [VESA]      |
| Green x: 0.000               | ☐ 720 x 400 @ 88 Hz [IBM, XGA2]                   | 🗌 800 x 600 @ 60 Hz [VESA]                | 🗌 1024 x 768 @ 70 Hz [VESA]      |
| Green y 0.000                | 🗌 640 x 480 @ 60 Hz [IBM, VGA]                    | 🔲 800 x 600 @ 72 Hz [VESA]                | 🗌 1024 x 768 @ 75 Hz [VESA]      |
| Blue x: 0.000                | 🗌 640 x 480 @ 67 Hz [Apple, Mac II]               | 🔲 800 x 600 @ 75 Hz [VESA]                | 🔲 1280 x 1024 @ 75 Hz [VESA]     |
| Blue y: 0.000                | 🗌 640 x 480 @ 72 Hz [VESA]                        | 🔲 832 x 624 @ 75 Hz [Apple, Mac II]       | 🔲 1152 x 870 @ 75 Hz [Apple, Mac |
| White x: 0.000               | 🗌 640 x 480 @ 75 Hz [VESA]                        | 1024 x 768 @ 87 Hz (I) [IBM - Interlaced] |                                  |

#### Windows 10 IoT企业版显示设置

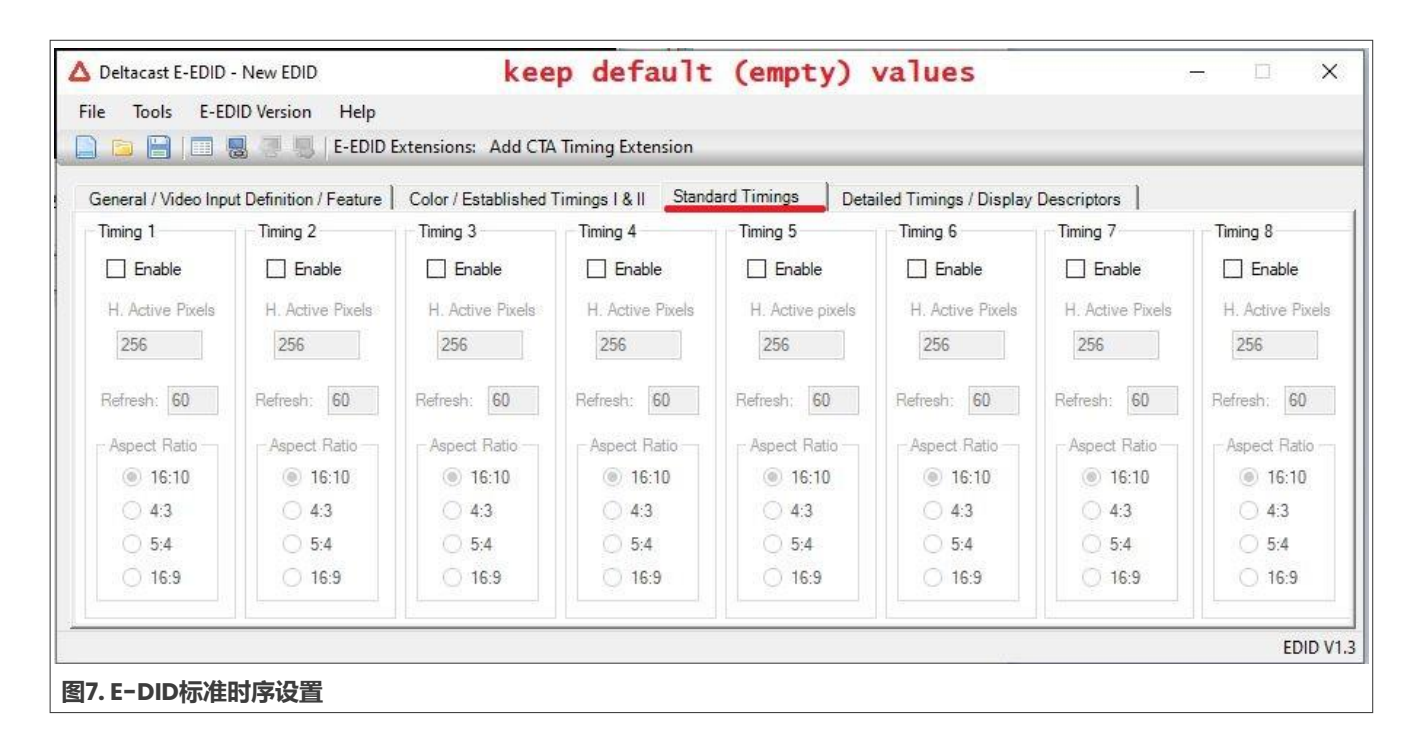

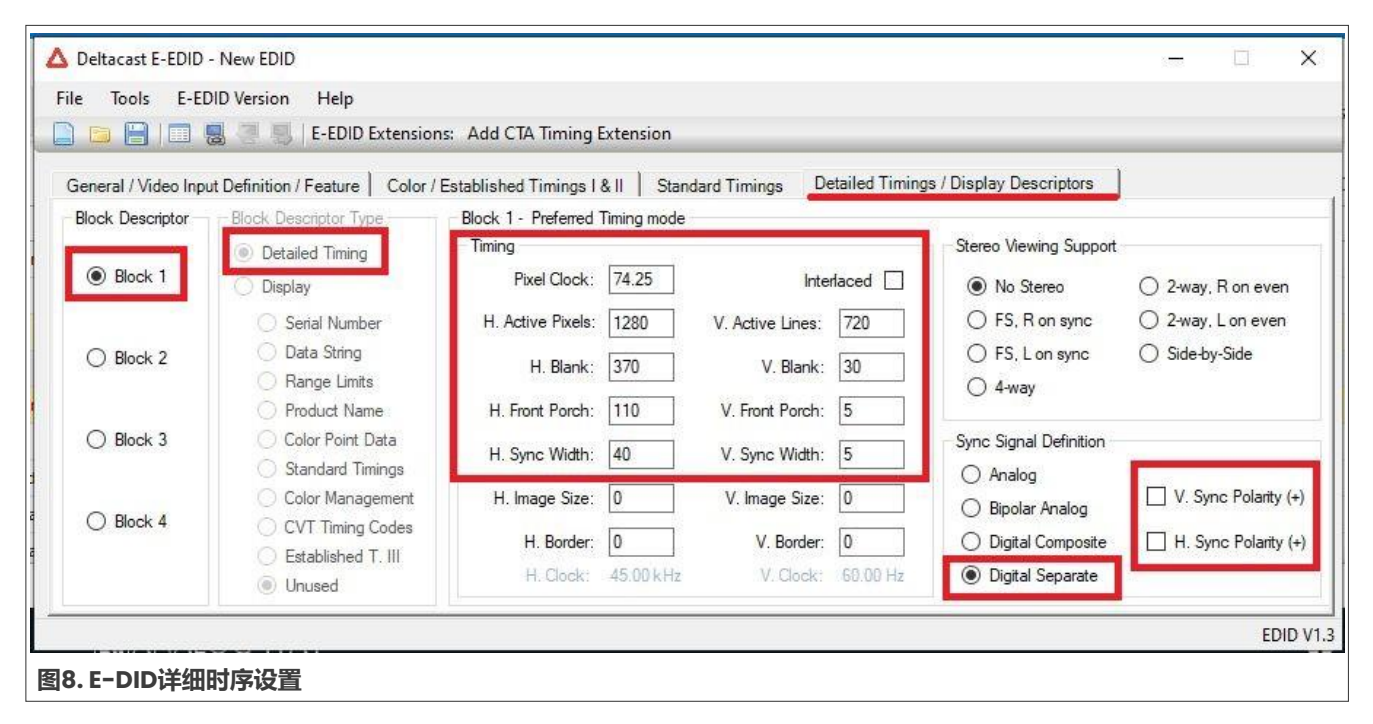

# 恩智浦半导体

# AN14187

### Windows 10 IoT企业版显示设置

| ile Tools E-EE       | DID Version Help                  |             |                    |                 |                                        |   |    |     |
|----------------------|-----------------------------------|-------------|--------------------|-----------------|----------------------------------------|---|----|-----|
|                      | 😸 🍠 🗒   E-EDID Extension          | ns: Add CTA | Timing Extension   | n               |                                        | _ | _  | _   |
| General / Video Inpu | ut Definition / Feature   Color / | Established | Timings   & II   S | tandard Timings | Detailed Timings / Display Descriptors |   |    |     |
| Block Descriptor     | Block Descriptor Type             | Block 2 -   | Display Descriptor |                 |                                        |   |    |     |
| O Block 1            | O Detailed Timing                 |             |                    |                 |                                        |   |    |     |
|                      |                                   |             |                    |                 |                                        |   |    |     |
| O Photo 2            | Data String                       |             |                    |                 |                                        |   |    |     |
| BIOCK 2              | O Range Limits                    |             |                    |                 |                                        |   |    |     |
| 245                  | O Product Name                    |             |                    |                 |                                        |   |    |     |
| O Block 3            | Color Point Data                  |             |                    |                 |                                        |   |    |     |
|                      | Color Management                  |             |                    |                 |                                        |   |    |     |
| O Block 4            | CVT Timing Codes                  |             |                    |                 |                                        |   |    |     |
|                      | 🔷 Established T. III              |             |                    |                 |                                        |   |    |     |
|                      | and the Unused 🔍                  |             |                    |                 |                                        |   |    |     |
|                      |                                   |             |                    |                 |                                        |   | FI | סוס |

|                | Deltacast E-EDID - New EDID   File Tools E-EDID Version   New Ctrl+N   Open Ctrl+O   Save Ctrl+S   Save As   Detailec   Display   Exit   Data   Open   Petailec   Display   Seria   Data |
|----------------|----------------------------------------------------------------------------------------------------|
| 图10. E-DID设置导出 | Nemeric L. Line Associations                                                                                                    |

导出后,打开.dat文件并编辑字符串,使其看起来与galcore.inf文件中的格式相同。

# 5 LVDS信号

本章节详细介绍LVDS信号和LVDS显示器的相关信息。

# 5.1 从4通道到3通道的方案

某些显示器支持3通道(18bpp)而非4通道(24bpp)。详细信息,请参见以下章节。

## 5.1.1 24bpp和18bpp

<u>图11</u>描述了LVDS中24bpp和18bpp的区别:

AN14187 **应用笔记** 

### Windows 10 IoT企业版显示设置

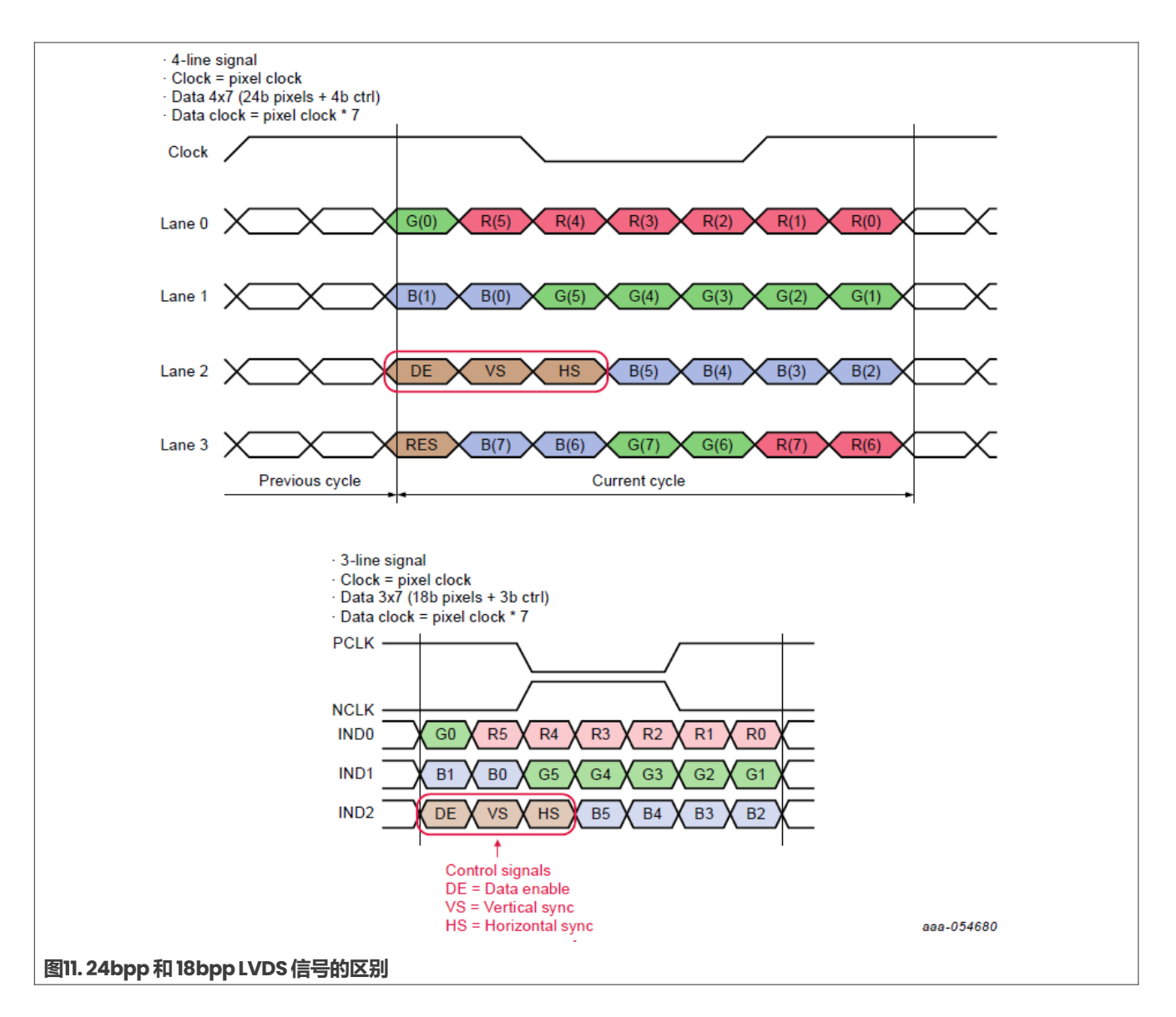

## 5.1.1.1 VESA和JEIDA标准

如下所示,24bpp映射有两种不同的标准。默认情况下,恩智浦EVK板使用VESA标准。但是,也可以切换到JEIDA标准。

| 表6. SPWG/PSWGNESA | 24bpp数据映射 |
|-------------------|-----------|
|-------------------|-----------|

| 序列化输入 | 时隙0 | 时隙1   | 时隙2   | 时隙3 | 时隙4 | 时隙5 | 时隙6 |
|-------|-----|-------|-------|-----|-----|-----|-----|
| data0 | G0  | R5    | R4    | R3  | R2  | Rl  | RO  |
| datal | Bl  | В0    | G5    | G4  | G3  | G2  | Gl  |
| data2 | DE  | VSYNC | HSYNC | B5  | B4  | В3  | B2  |
| data3 | CTL | B7    | B6    | G7  | G6  | R7  | R6  |

AN14187

#### Windows 10 IoT企业版显示设置

#### 表7. JEIDA 24bpp数据映射

| 序列化输入 | 时隙0 | 时隙1   | 时隙2   | 时隙3 | 时隙4 | 时隙5 | 时隙6 |
|-------|-----|-------|-------|-----|-----|-----|-----|
| data0 | G2  | R7    | R6    | R5  | R4  | R3  | R2  |
| datal | В3  | B2    | G7    | G6  | G5  | G4  | G3  |
| data2 | DE  | VSYNC | HSYNC | В7  | B6  | B5  | В4  |
| data3 | CTL | B1    | в0    | Gl  | G0  | R1  | RO  |

## 5.1.2 从24位色深映射到18位色深

#### i.MX 8QXP和i.MX 8MP处理器可以在24位色深和18位色深之间进行选择。对于其他处理器,可以使用以下变通方法:

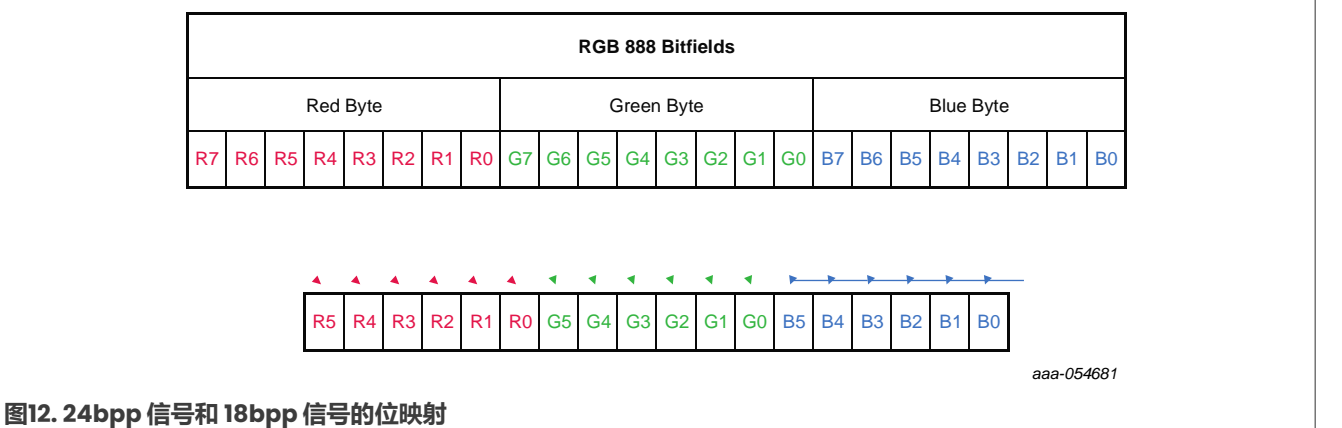

# 在JEIDA 24位色深数据映射中进行如下调整,最低有效位(LSB)将被舍弃:

### 表8. SPWG/PSWG/VESA 24位色深数据映射

| 序列化输入 | 时隙0 | 时隙1   | 时隙2   | 时隙3 | 时隙4 | 时隙5 | 时隙6 |
|-------|-----|-------|-------|-----|-----|-----|-----|
| data0 | G0  | R5    | R4    | R3  | R2  | Rl  | RO  |
| datal | B1  | в0    | G5    | G4  | G3  | G2  | Gl  |
| data2 | DE  | VSYNC | HSYNC | B5  | B4  | В3  | B2  |
| data3 | CTL | В7    | B6    | G7  | G6  | R7  | R6  |

#### 表9. JEIDA 24位色深数据映射

| 序列化输入 | 时隙O | 时隙1   | 时隙2   | 时隙3 | 时隙4 | 时隙5 | 时隙6 |
|-------|-----|-------|-------|-----|-----|-----|-----|
| data0 | G2  | R7    | R6    | R5  | R4  | R3  | R2  |
| datal | В3  | B2    | G7    | G6  | G5  | G4  | G3  |
| data2 | DE  | VSYNC | HSYNC | В7  | B6  | B5  | B4  |
| data3 | CTL | B1    | в0    | Gl  | G0  | Rl  | RO  |

**注意**:如果忽略24位色深 JEIDA 信号的第四行,就可以得到一个有效的3线8位色深VESA 信号。如<u>图2</u>所示,R7 信号会变为R5信号,G7信号会变为G5信号,依此类推。这意味着对于恩智浦.MX EVK 板,需要从VESA 模式切换 到JEIDA 模式,并将数据通道减少到三个。

## 5.2 LVDS信号设置

在进行LVDS(低电压差分信号)相关更改时,需要同时编辑UEFI驱动程序和Windows驱动程序。

### 5.2.1 UEFI驱动程序

必须根据所使用的EVK板更新平台特定的LVDS驱动源代码。

有关寄存器的描述,请参阅SoC参考手册:

i.MX 8MP: UEFI驱动程序中的ldb.c文件, LcdConfig()函数。

i.MX 93: UEFI驱动程序中的iMX9xLvds.c文件, LcdEnable()函数。

上述文件位于\mu platform nxp\Silicon\ARM\NXP\iMX8Pkg\Library\iMX8LcdHwLib\。

BSP 1.5.0版本已经添加了i.MX 8QXP的UEFI LVDS驱动程序。

i.MX 8QXP: UEFI驱动程序中的ldb imx8x.c文件, Imx8xLdbConfigure函数。

以下是i.MX 93平台更改为JEIDA格式的示例:

```
EFI STATUS LdbEnable(IN INTN Ldb, IN
CONST IMX DISPLAY TIMING *Timing)
{
  if (Ldb < 0 || Ldb >= LVDS MAX DEV)
   { return EFI DEVICE ERROR;
  }
  (VOID) Timing;
  /*
 * Leave default negative polarity, SPWG
mapping,
 * set 24bit data width, LDB data always
from source 0.
 */
 MmioWrite32(BasePtrs[Ldb] + LDB CTRL,
CH0_ENABLE | CH0_DATA_WIDTH | CH0 BIT MAPPING
 return EFI SUCCESS;
}
```

## 5.2.2 Windows驱动程序

LVDS信号的属性通过第一个显示器的Display0BusDataWidth参数设置,其值可以为18或24。第一个显示器的 Display0BusMapping参数的值可以是1 (VESA标准)或2 (JEIDA标准)。有两种方式:

1. 更新galcore.inf文件, 然后卸载并重新安装GPU驱动程序。

Galcore.inf**更新** 

```
[GcWddmMP_AddReg] // Find
appropriate platform (MP, MN,
8X)
...
;Following parameters relevant do LVDS interface
HKR,,Display0BusDataWidth,%REG_DWORD%,24
HKR,,Display0BusMapping,%REG_DWORD%,%DISP_BUS_MAPPING_SPWG%
```

#### Windows 10 IoT企业版显示设置

2. 更新目标设备上的注册表数据库并重启GPU驱动程序,路径: HKEY\_LOCAL\_MACHINE\SYSTEM \CurrentControlSet\Control\Class\{4d36e968-e325-11cebfc1-08002be10318}\0000

| Registry Editor                                                                                                    |                                     |                                      | – 🗆 X                                                                          |  |  |
|----------------------------------------------------------------------------------------------------|-------------------------------------|--------------------------------------|--------------------------------------------------------------------------------|--|--|
| Eile Eile Kinn Forenite Hulp<br>Computer\HKEY_LOCAL_MACHINE\SYSTEM\CurrentControlSet\Control\Class\{4d36e968-e325-11ce-bfc1-08002be10318}\0000 |                                     |                                      |                                                                                |  |  |
| > 48d3ebc4-4cf8-48ff-b869-9c68ad42eb9f} > 49ce6ac8-6f86-11d2-b1e5-0080c72e74a2}                                                                | Name                                | Type<br>REG SZ                       | Data ^                                                                         |  |  |
| <pre>&gt; {4d36e965-e325-11ce-bfc1-08002be10318} &gt; {4d36e966-e325-11ce-bfc1-08002be10318} </pre>                                            | Display0BusDataWidth                | REG_DWORD<br>REG_DWORD               | 0x00000018 (24)<br>0x00000001 (1)                                              |  |  |
| 4d35e967-e325-11ce-bfc1-08002be10318} 4d36e968-e325-11ce-bfc1-08002be10318} 0000                                                               | 認Display0EDID<br>認Display0Interface | REG_BINARY<br>REG_DWORD              | 00 ff ff ff ff ff ff 00 10 ac d2 d0 4c 58<br>0x00000004 (4)                    |  |  |
|                                                                                                    | Uisplay1BusDataWidth                | REG_DWORD<br>REG_DWORD<br>REG_BINARY | 0x00000018 (24)<br>0x00000001 (1)<br>00 ff ff ff ff ff ff 00 10 ac 7a a0 53 4b |  |  |
| ┃                                                                                                    |                                     | NEO_DIMART                           |                                                                                |  |  |

## 5.3 调整背光

调整显示器的背光是可选的。通常只能控制背光的开启或关闭状态,无法调节亮度强度。

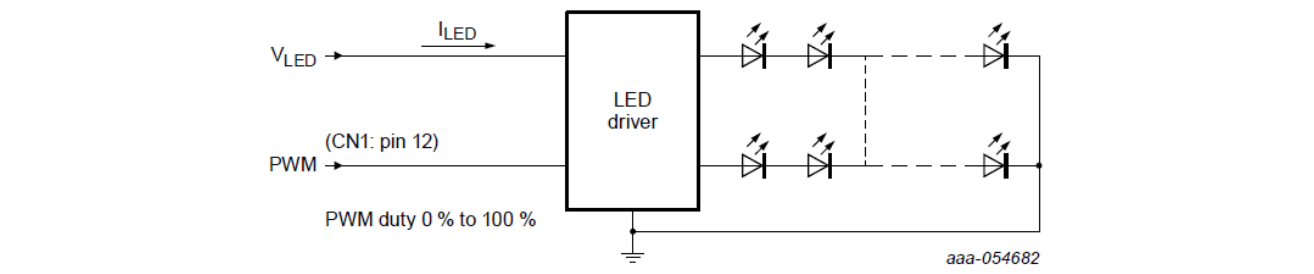

#### 图14.背光框图示例

表10是EV121WXM-N12的一个示例:这是一款分辨率为1280x800的LVDS面板,是i.MX 93 EVK工业版的配件。

#### 表10. EV121WXM-N12 LVDS面板的引脚布线

| 引脚编号 | 符号   | 描述      | 备注                       |
|------|------|---------|--------------------------|
| 1    | PWM  | 亮度控制    |                          |
| 2    | BRTC | 背光开/关控制 | 高电平或开路:背光开启;<br>低电平:背光关闭 |
| 3    | GND  | 接地      |                          |
| 4    | GND  | 接地      |                          |
| 5    | VDD  | 电源      |                          |
| 6    | VDD  | 电源      |                          |

表10表明,BRTC引脚必须保持高电平,而PWM引脚则决定亮度强度。要实现最大亮度,这两个引脚都必须为高电平。设置这些引脚的合适位置是固件中的BoardInit.c驱动文件。该文件中已有引脚布线和设置的示例。例如,对于i.MX 8MP平台,BoardInit文件位于/mu\_platform\_nxp/NXP/MX8M\_PLUS\_EVK/Library/iMX8BoardLib/iMX8BoardInit.c。

# 6 MIPI-DSI设置

需要进行与MIPI-DSI相关的更改时,必须同时编辑UEFI驱动程序和Windows驱动程序。

### 6.1 UEFI驱动程序

默认情况下,系统设置为使用4条MIPI-DSI通道。

UEFI驱动程序适用于i.MX 8MN、i.MX 8MM、i.MX 8MP: 文件MipiDsi.c中的MipiDsiConfig函数, 位于:

\mu platform nxp\Silicon\ARM\NXP\iMX8Pkg\Library\iMX8LcdHwLib\

MIPI-DSI通道接口:

```
EFI_STATUS
MipiDsiConfig
  ( IMX_DISPLAY_TIMING* Timing,
  imxConverter MipiDsiConverter
  )
....
MipiDsiPktRegisterCallback(&MipiDsiPktSend);
  /* Dafault 4 MIPI DSI lanes */
  lanes = 4U; // 4-lane DSI interface
  MipiDsiDisplayClockConfig(Timing)
```

## 6.2 Windows驱动程序

MIPI-DSI连接的通道(数据线)数量可以通过以下参数设置:

Display0NumLanes参数用于第一个显示器, Display1NumLanes参数用于第二个显示器, 依此类推。有两种 方式:

1. 更新galcore.inf文件,然后卸载并重新安装GPU驱动程序。

#### MIPI-DSI通道设置:

[GcWddmMN\_AddReg] // Find appropriate platform (MP, MN, 8X)
...
;Following parameters relevant do MIPI-DSI interface
HKR,,Display0NumLanes,%REG\_DWORD%,4 // 4-lane DSI interface
HKR,,Display0ChannelId,%REG\_DWORD%,0

#### 2. 更新目标设备上的注册表数据库并重启GPU驱动程序:

```
HKEY_LOCAL_MACHINE\SYSTEM\CurrentControlSet\Control\Class\{4d36e968-
e325-11cebfc1-08002be10318}\0000
```

# 7 虚拟模式

显示器的物理分辨率和屏幕位置保持不变。

合成器可创建虚拟模式,如旋转和/或分辨率调整。

1. 显示器旋转(适用于"显示支持"章节提到的所有SoC)。

AN14187

本文件中提供的所有信息均受法律免责声明的约束。

### Windows 10 IoT企业版显示设置

| ← Settings         |                     |
|--------------------|---------------------|
| 命 Home             | Display             |
| Find a setting $P$ | Display orientation |
| System             | Landscape           |
|                    | Portrait            |
| 🖵 Display          | Landscape (flipped) |
|                    | Portrait (flipped)  |
| Nin Sound          |                     |
| 图15. 显示方向设置        | -                   |

2. 更改屏幕分辨率仅适用于i.MX 8MP的原生HDMI显示接口。

| ← <u>Settings</u>                                   |                                                |
|-----------------------------------------------------|------------------------------------------------|
| යි Home                                             | Display                                        |
| Find a setting $\begin{subarray}{c} \end{subarray}$ | Scale and layout                               |
| System                                              | Change the size of text, apps, and other items |
|                                                     | 100% (Recommended) $\sim$                      |
| Display                                             | Advanced scaling settings                      |
| 句》) Sound                                           | Display resolution                             |
| Notifications & actions                             | 1920 × 1080 (Recommended)                      |
| Ν                                                   | 1280 × 1024                                    |
| 2) Focus assist                                     | 1280 × 800                                     |
| () Power & sleep                                    | 1280 × 720                                     |
| C Storage                                           | 1152 × 864                                     |
| - Storage                                           | 1024 × 768                                     |
| Tablet                                              | 800 × 600                                      |
| H Multitasking                                      |                                                |
| 图16.显示器分辨率设置                                        |                                                |

# 8 i.MX 8MP上LVDS1的方案

#### 要将接口更改为LVDS1,请按以下步骤操作:

- 使用HDMI显示器(默认设置)启动Windows10以查看屏幕。在注册表数据库中切换到LVDS1显示: Display0Interface = 0x5 (HKEY\_LOCAL\_MACHINE\SYSTEM\CurrentControlSet \Control\Class\{4d36e968-e325-11cebfc1-08002be10318}\0000)
- 2. 关闭Windows,断开板卡电源。将显示器和LVDS-HDMI转换器安装到LVDSI接口。
- 3. 按以下步骤更新固件:
  - G. /mu\_platform\_nxp/NXP/MX8M\_PLUS\_EVK/MX8M\_PLUS\_EVK.dsc。更新参数:
    - giMX8TokenSpaceGuid.PcdDisplayInterface|3
    - giMX8TokenSpaceGuid.PcdDisplayI2CBaseAddr|0x30A40000
  - b. /mu\_platform\_nxp/NXP/MX8M\_PLUS\_EVK/AcpiTables/Dsdt-Gfx.asl。更改LVDS-HDMI转换器的I2C地址:

```
    I2CSerialBus(0x4C, ControllerInitiated, 400000, AddressingMode7Bit, \
\SB.I2C3)
```

```
I2CSerialBus(0x33, ControllerInitiated, 400000, AddressingMode7Bit, <a href="https://www.serialbus">\ SB.I2C3</a>)
```

- 4. 编译固件,将其加载到SD卡或eMMC中。
- 5. 使用LVDS1显示器启动Windows。

# 9 i.MX 8MP上的IMX-DLVDS-LCD显示方案

默认接口为HDMI。要更改为双LVDS,请按以下步骤操作:

针对1920x1200@60双LVDS面板:

- Windows: (.reg脚本可在<u>第12节</u>找到)。
  - 1. 使用默认HDMI显示器启动Windows。
  - 2. 将显示器更改为双LVDS:设置Display0Interface = 0x6 (参见<u>第12节的示例11</u>)。
  - 3. 将显示分辨率更改为1920x1200@60:修改Display0EDID参数(参见<u>第12节的示例8</u>)。
  - 4. 关闭Windows,断开板卡电源。
  - 5. 移除HDMI显示器,使用两根mini-SAS线缆连接IMX-DLVDS-LCD,其中 chan0=J8=LVDS1, chan1=J9=LVDS0。
  - 6. 继续进行固件更新。
- ・UEFI固件:
  - 1. 在MX8M PLUS EVK.dsc: giMX8TokenSpaceGuid.PcdDisplay Interface|4中选择双LVDS接口
  - 2. 在MX8M\_PLUS\_EVK.dsc中增加帧缓冲区(FB)大小,约9MB(4\*1920\*1200):
  - gArmPlatformTokenSpaceGuid. PcdArmLcdDdrFrameBufferSize | 0x008CA000 3. 在MX8M\_PLUS\_EVK.dsc中相应地移动后续内存区域:
  - giMXPlatformTokenSpaceGuid.PcdGlobalDataBaseAddress | 0x408CA000 gOpteeClientPkgTokenSpaceGuid.PcdTpm2AcpiBufferBase | 0x408CB000
- 在iMX8LcdHwLib.c文件的LcdDisplayDetect函数中设置1920x1200@60分辨率。 i.MX8MP的双LVDS设置:

EFI\_STATUS LcdDisplayDetect (

Windows 10 IoT企业版显示设置

VOID )

```
/* Converter was not detected - select fixed
default timimng */
  if (converter == transmitterUnknown) {
    if (displayInterface == imxMipiDsi) {
      videoModesCnt++;
      LcdInitPreferredTiming
 (&PreferredTiming_1080x1920_60,
 &PreferredTiming);
      DEBUG((DEBUG_ERROR, "Mipi-dsi
 display interface. Default resolution used.
 %dx%d pclk=%d Hz\n",
            PreferredTiming.HActive,
 PreferredTiming.VActive,
 PreferredTiming.PixelClock));
     LcdDumpDisplayTiming(0,
 &PreferredTiming);
     return EFI_SUCCESS;
    } else if ((displayInterface == imxLvds0)
    (displayInterface == imxLvds1) ||
 (displayInterface == imxLvds0dual))
      { videoModesCnt++;
      LcdInitPreferredTiming
 (&PreferredTiming 1280x720 60,
 &PreferredTiming); // Set default 1920x1200@60
      DEBUG((DEBUG ERROR, "LVDS%d
 display interface. Default resolution used.
 %dx%d pclk=%d Hz\n",
            displayInterface-2,
 PreferredTiming.HActive,
 PreferredTiming.VActive,
 PreferredTiming.PixelClock));
      LcdDumpDisplayTiming(0,
 &PreferredTiming);
     return EFI SUCCESS;
    } else if (displayInterface ==
 imxNativeHdmi) {
      videoModesCnt++;
      LcdInitPreferredTiming
 (&PreferredTiming 1920x1080 60,
 &PreferredTiming);
     DEBUG((DEBUG ERROR, "HDMI display
 interface. Fixed default resolution used. %
 dx%d pclk=%d Hz\n",
            PreferredTiming.HActive,
      PreferredTiming.VActive,
      PreferredTiming.PixelClock));
      LcdDumpDisplayTiming(0,
 &PreferredTiming);
      return EFI SUCCESS;
```

- •编译UEFI固件,将其加载到SD卡或eMMC中,然后启动Windows。
- 在Windows中,依次进入设置 -> 系统 -> 显示 -> 缩放和布局,将文本、应用和其他项目的大小更改为200%。

# 10 在i.MX 8MP上配置多显示器 (3个显示器)的方法

要在8MP EVK板上启用3个显示器,请按以下步骤操作:

AN14187

Windows 10 IoT企业版显示设置

- 1. 使用默认的Galcore.inf文件(无需编辑)。
- 2. 安装操作系统时最好只连接一个显示器 (默认HDMI) 。
- 3. 将第二和第三个显示器连接到板卡。
- 4. 运行LVDS0\_HDMI\_MIPI0\_multimon.reg以启用多显示器模式,然后重启板卡。(参见示例15)
- 5. 所有3个显示器应按以下方式激活: 显示器1和显示器3是复制的,显示器2是扩展的。
   1号显示器 - LVDS0
   2号显示器 - MIPI DSI
   3号显示器 - HDMI
- 6. 要恢复注册表设置,运行HDMI\_multimon.reg,然后重启板卡。(参见示例16)
- 7. 此时只有一个显示器 (HDMI显示器) 工作。
- 注意: 要独立设置3个显示器,请按以下说明操作:
- 以管理员身份打开regedit (注册表编辑器),转至: HKEY\_LOCAL\_MACHINE\SYSTEM\CurrentControlSet\Control\Class{4d36e968-e325-11ce-bfc1-08002be10318}\0000
- 2. 将 GdiAccLevel 更改为 0
- 3. 重启板卡。现在,3个显示器可以独立显示(扩展模式)。

# 11 使用EDID文件设置显示分辨率

本例说明如何将分辨率从1920x1080更改为1080x1920,以及如何切换回原始分辨率。

- 1. 将IMX-MIPI-HDMI转换器连接到设备上(如i.MX8MN-EVK板)。
- 2. 上电板卡并启动Windows系统。
- 3. 使用<u>第12节</u>中适当分辨率的.reg文件,并将它们复制到目标设备。
- 4. 运行1080x1920EDID.reg脚本,将1080x1920分辨率设置写入注册表。
- 5. 关闭Windows系统,并切断板卡电源。
- 6. 断开IMX-MIPI-HDMI转换器与EVK板的连接,改为连接mx8-dsi-oledl面板。
- 7. 上电板卡并启动Windows系统。
- 8. [可选]如果需要恢复到1920x1080分辨率以配合IMX-MIPI-HDMI转换器使用,请运行1920x1080EDID.reg脚本。
- 9. 关闭Windows系统,并切断板卡电源。

# 12 EDID.reg脚本示例

以下脚本示例可用于简化Windows注册表中特定显示功能的编辑过程。下面的EDID.reg脚本适用于i.MX 8MN、 i.MX 8QXP和i.MX 8MP上的MIPI和LVDS显示器,用于设置自定义分辨率。创建一个.reg文件,并复制下面相应的 文本进行自定义编辑。

• 示例1: 1024x768EDID.reg文件

```
Windows Registry Editor Version 5.00
[HKEY_LOCAL_MACHINE\SYSTEM\CurrentControlSet\Control\Class\{4d36e968-e325-11ce-
bfc1-08002be10318}\0000]
"Display0EDID"=hex:\
00, FF, FF, FF, FF, FF, FF, 00, 10, AC, 7A, A0, 53, 4B, 35, 32,\
1E, 1A, 01, 03, 80, 34, 20, 78, EA, EE, 95, A3, 54, 4C, 99, 26,\
0F, 50, 54, A1, 08, 00, 81, 40, 81, 80, A9, 40, B3, 00, D1, C0,\
```

#### Windows 10 IoT企业版显示设置

01, 01, 01, 01, 01, 01, 64, 19, 00, 40, 41, 00, 26, 30, 18, 88, 36, 00, 40, 44, 21, 00, 00, 1A, 00, 00, 00, FF, 00, 59, 50, 50, 59, 30, 36, 37, 56, 32, 35, 4B, 53, 0A, 00, 00, 00, FC, 00, 44, 45, 4C, 4C, 20, 55, 32, 34, 31, 32, 4D, 0A, 20, 00, 00, 00, FD, 00, 32, 3D, 1E, 53, 11, 00, 0A, 20, 20, 20, 20, 20, 20, 00, 1D

• 示例2: 1080x1920EDID.reg文件

• 示例3: 1280x1024EDID.reg文件

Windows Registry Editor Version 5.00 [HKEY\_LOCAL\_MACHINE\SYSTEM\CurrentControlSet\Control\Class\{4d36e968-e325-11cebfc1-08002be10318}\0000] "Display0EDID"=hex:\ 00, FF, FF, FF, FF, FF, FF, FF, 00, 10, AC, 7A, A0, 53, 4B, 35, 32,\ 1E, 1A, 01, 03, 80, 34, 20, 78, EA, EE, 95, A3, 54, 4C, 99, 26,\ 0F, 50, 54, A1, 08, 00, 81, 40, 81, 80, A9, 40, B3, 00, D1, C0,\ 01, 01, 01, 01, 01, 01, 30, 2A, 00, 98, 51, 00, 2A, 40, 30, 70,\ 13, 00, 40, 44, 21, 00, 00, 1A, 00, 00, 00, FF, 00, 59, 50, 50,\ 59, 30, 36, 37, 56, 32, 35, 4B, 53, 0A, 00, 00, 00, FC, 00, 44,\ 45, 4C, 4C, 20, 55, 32, 34, 31, 32, 4D, 0A, 20, 00, 00, FD,\ 00, 32, 3D, 1E, 53, 11, 00, 0A, 20, 20, 20, 20, 20, 20, 00, E7

• 示例4: 1280x720EDID.reg文件

Windows Registry Editor Version 5.00 [HKEY\_LOCAL\_MACHINE\SYSTEM\CurrentControlSet\Control\Class\{4d36e968-e325-11cebfc1-08002be10318}\0000] "Display0EDID"=hex:\ 00, FF, FF, FF, FF, FF, FF, FF, 00, 10, AC, 7A, A0, 53, 4B, 35, 32,\ 1E, 1A, 01, 03, 80, 34, 20, 78, EA, EE, 95, A3, 54, 4C, 99, 26,\ 0F, 50, 54, A1, 08, 00, 81, 40, 81, 80, A9, 40, B3, 00, D1, C0,\ 01, 01, 01, 01, 01, 01, 1D, 00, 72, 51, D0, 1E, 20, 6E, 28,\ 55, 00, 40, 44, 21, 00, 00, 1A, 00, 00, 00, FF, 00, 59, 50, 50,\ 59, 30, 36, 37, 56, 32, 35, 4B, 53, 0A, 00, 00, 00, FC, 00, 44,\ 45, 4C, 4C, 20, 55, 32, 34, 31, 32, 4D, 0A, 20, 00, 00, FD,\ 00, 32, 3D, 1E, 53, 11, 00, 0A, 20, 20, 20, 20, 20, 20, 00, 6D

• 示例5: 1280x800EDID.reg文件

Windows 10 IoT企业版显示设置

00, 00, 00, 00, 00, 20, 6e, 05, 0f, 00, 00, 00, 00, fe, 00, 46,  $\backslash$ 44, 31, 36, 33, 30, 31, 35, 34, 57, 42, 34, 20, 00, 00, 00, fe, 00, 2d, 40, 50, 59, 7d, a9, c8, ff, 01, 01, 20, 20, 20, 00, a3 

• 示例6: 1366x768EDID.reg文件

```
Windows Registry Editor Version 5.00
[HKEY LOCAL MACHINE\SYSTEM\CurrentControlSet\Control\Class\{4d36e968-e325-11ce-
bfc1-08002be10318}\0000]
"Display0EDID"=hex:\
 00, FF, FF, FF, FF, FF, FF, 00, 10, AC, 7A, A0, 53, 4B, 35, 32, \
 1E, 1A, 01, 03, 80, 34, 20, 78, EA, EE, 95, A3, 54, 4C, 99, 26, \
 01, 01, 01, 01, 01, 01, 66, 21, 56, AA, 51, 00, 1E, 30, 46, 8F, \
33, 00, 40, 44, 21, 00, 00, 1A, 00, 00, 00, FF, 00, 59, 50, 50, \
 59, 30, 36, 37, 56, 32, 35, 4B, 53, 0A, 00, 00, 00, FC, 00, 44, \
 45, 4C, 4C, 20, 55, 32, 34, 31, 32, 4D, 0A, 20, 00, 00, FD, \
 00, 32, 3D, 1E, 53, 11, 00, 0A, 20, 20, 20, 20, 20, 20, 00, A7
```

• 示例7: 1920x1080EDID.reg文件

Windows Registry Editor Version 5.00 [HKEY LOCAL MACHINE\SYSTEM\CurrentControlSet\Control\Class\{4d36e968-e325-11cebfc1-08002be10318}\0000] "Display0EDID"=hex:\ 00, FF, FF, FF, FF, FF, FF, 00, 10, AC, D2, D0, 4C, 58, 37, 30, \ OB, 1C, 01, 03, 80, 35, 1E, 78, EE, 21, 95, A9, 54, 4E, 9C, 26, \ OF, 50, 54, A5, 4B, 00, 71, 4F, 81, 80, A9, C0, D1, C0, 01, 01, \ 01, 01, 01, 01, 01, 01, 02, 3A, 80, 18, 71, 38, 2D, 40, 58, 2C, 45, 00, 0F, 28, 21, 00, 00, 1E, 00, 00, 00, FF, 00, 42, 47, 4D, 50, 44, 4D, 32, 0A, 20, 20, 20, 20, 20, 00, 00, FC, 00, 44, \ 45, 4C, 4C, 20, 53, 32, 34, 31, 39, 48, 0A, 20, 00, 00, 00, FD, \ 00, 38, 4C, 1E, 53, 11, 00, 0A, 20, 20, 20, 20, 20, 20, 00, B6

• 示例8: 1920x1200 156 68EDID.reg文件

Windows Registry Editor Version 5.00 [HKEY LOCAL MACHINE\SYSTEM\CurrentControlSet\Control\Class\{4d36e968-e325-11cebfc1-08002be10318}\0000] "Display0EDID"=hex:\ 00, FF, FF, FF, FF, FF, FF, 00, 04, 21, 00, 00, 00, 00, 00, \  $01, \ 00, \ 01, \ 03, \ 80, \ 00, \ 00,$ 

• 示例9: 800x480EDID.reg文件

Windows Registry Editor Version 5.00 [HKEY LOCAL MACHINE\SYSTEM\CurrentControlSet\Control\Class\{4d36e968-e325-11cebfc1-08002be10318}\0000] "Display0EDID"=hex:\ 00, FF, FF, FF, FF, FF, FF, 00, 36, 09, 01, 70, 01, 01, 01, 01, \ 22, 15, 01, 03, 80, 29, 1A, 78, EE, E5, B5, A3, 55, 49, 99, 27, \ 13, 00, FF, FF, 00, 00, 00, 1C, 00, 00, 00, FC, 00, 4D, 50, 49, 37, 30, 30, 31, 0A, 20, 20, 20, 20, 20, 00, 00, 00, FD, 00, 32, \ 4C, 1C, 51, 0E, 00, 0A, 20, 20, 20, 20, 20, 20, 00, 00, FF, AN14187 本文件中提供的所有信息均受法律免责声明的约束。 © 2024 NXP B.V. 版权所有。

#### Windows 10 IoT企业版显示设置

00, 42, 33, 34, 33, 32, 38, 34, 35, 0A, 20, 20, 20, 20, 00, 5E

• 示例10: 800x600EDID.reg文件

```
Windows Registry Editor Version 5.00
[HKEY_LOCAL_MACHINE\SYSTEM\CurrentControlSet\Control\Class\{4d36e968-e325-11ce-
bfc1-08002be10318}\0000]
"Display0EDID"=hex:\
00, FF, FF, FF, FF, FF, FF, FF, 00, 10, AC, 7A, A0, 53, 4B, 35, 32,\
1E, 1A, 01, 03, 80, 34, 20, 78, EA, EE, 95, A3, 54, 4C, 99, 26,\
0F, 50, 54, A1, 08, 00, 81, 40, 81, 80, A9, 40, B3, 00, D1, C0,\
01, 01, 01, 01, 01, 01, A0, 0F, 20, 00, 31, 58, 1C, 20, 28, 80,\
14, 00, 40, 44, 21, 00, 00, 1A, 00, 00, 00, FF, 00, 59, 50, 50,\
59, 30, 36, 37, 56, 32, 35, 4B, 53, 0A, 00, 00, 00, FC, 00, 44,\
45, 4C, 4C, 20, 55, 32, 34, 31, 32, 4D, 0A, 20, 00, 00, F7,
00, 32, 3D, 1E, 53, 11, 00, 0A, 20, 20, 20, 20, 20, 20, 00, F7
```

• 示例II: DLVDS.reg文件

```
Windows Registry Editor Version 5.00
[HKEY_LOCAL_MACHINE\SYSTEM\CurrentControlSet\Control\Class\{4d36e968-e325-11ce-
bfc1-08002be10318}\0000]
"Display0Interface"=dword:00000006
```

• 示例12: HDMI.reg文件

```
Windows Registry Editor Version 5.00
[HKEY_LOCAL_MACHINE\SYSTEM\CurrentControlSet\Control\Class\{4d36e968-e325-11ce-
bfc1-08002be10318}\0000]
"Display0Interface"=dword:00000001
```

• 示例13: LVDS0.reg文件

```
Windows Registry Editor Version 5.00
[HKEY_LOCAL_MACHINE\SYSTEM\CurrentControlSet\Control\Class\{4d36e968-e325-11ce-
bfc1-08002be10318}\0000]
"Display0Interface"=dword:00000004
```

• 示例14: LVDS1.reg文件

```
Windows Registry Editor Version 5.00
[HKEY_LOCAL_MACHINE\SYSTEM\CurrentControlSet\Control\Class\{4d36e968-e325-11ce-
bfc1-08002be10318}\0000]
"Display0Interface"=dword:00000005
```

• 示例15: LVDS0 HDMI MIPI0 multimon.reg文件

```
Windows Registry Editor Version 5.00
[HKEY_LOCAL_MACHINE\SYSTEM\CurrentControlSet\Control\Class\{4d36e968-e325-11ce-
bfc1-08002be10318}\0000]
"EnableMultiMon"=dword:0000001
"Display0Interface"=dword:0000004
"Display0BusDataWidth"=dword:0000001
"Display0BusMapping"=dword:0000001
"Display2Interface"=dword:0000002
"Display2NumLanes"=dword:0000004
"Display2ChannelId"=dword:0000000
"Display1Interface"=dword:0000001
```

• 示例16: HDMI\_multimon.reg文件

```
Windows Registry Editor Version 5.00 [HKEY_LOCAL_MACHINE\SYSTEM\CurrentControlSet\Control\Class\{4d36e968-e325-11ce-bfc1-08002be10318}\0000]
```

```
"EnableMultiMon"=dword:0000001
"Display0Interface"=-
"Display1Interface"=dword:00000001
```

```
"Display2Interface"=-
```

# 13 关于本文中源代码的说明

本文中所示的示例代码具有以下版权和BSD-3-Clause许可:

2024年恩智浦版权所有;在满足以下条件的情况下,可以源代码和二进制文件的形式重新分发和使用本源代码 (无论是否经过修改):

- 1. 重新分发源代码必须保留上述版权声明、这些条件和以下免责声明。
- 2. 以二进制文件形式重新分发时,必须在文档和/或随分发提供的其他材料中复制上述版权声明、这些条件和 以下免责声明。
- 3. 未经事先书面许可,不得使用版权所有者的姓名或参与者的姓名为本软件的衍生产品进行背书或推广。

本软件由版权所有者和参与者"按原样"提供,不承担任何明示或暗示的担保责任,包括但不限于对适销性和特定用途适用性的暗示保证。在任何情况下,无论因何种原因或根据何种法律条例,版权所有者或参与者均不对因使用本软件而导致的任何直接、间接、偶然、特殊、惩戒性或后果性损害(包括但不限于采购替代商品或服务;使用损失、数据损失或利润损失或业务中断)承担责任,无论是因合同、严格责任还是侵权行为(包括疏忽或其他原因)造成的,即使事先被告知有此类损害的可能性也不例外。

# 14 修订历史

### 表11. 修订历史

| 文档编号          | 发布日期       | 描述   |
|---------------|------------|------|
| AN14187 v.1.0 | 2024年5月29日 | 初始版本 |

27/29

#### Windows 10 IoT企业版显示设置

# Legal information

## Definitions

**Draft** — A draft status on a document indicates that the content is still under internal review and subject to formal approval, which may result in modifications or additions. NXP Semiconductors does not give any representations or warranties as to the accuracy or completeness of information included in a draft version of a document and shall have no liability for the consequences of use of such information.

## Disclaimers

Limited warranty and liability — Information in this document is believed to be accurate and reliable. However, NXP Semiconductors does not give any representations or warranties, expressed or implied, as to the accuracy or completeness of such information and shall have no liability for the consequences of use of such information. NXP Semiconductors takes no responsibility for the content in this document if provided by an information source outside of NXP Semiconductors.

In no event shall NXP Semiconductors be liable for any indirect, incidental, punitive, special or consequential damages (including - without limitation - lost profits, lost savings, business interruption, costs related to the removal or replacement of any products or rework charges) whether or not such damages are based on tort (including negligence), warranty, breach of contract or any other legal theory.

Notwithstanding any damages that customer might incur for any reason whatsoever, NXP Semiconductors' aggregate and cumulative liability towards customer for the products described herein shall be limited in accordance with the Terms and conditions of commercial sale of NXP Semiconductors.

**Right to make changes** — NXP Semiconductors reserves the right to make changes to information published in this document, including without limitation specifications and product descriptions, at any time and without notice. This document supersedes and replaces all information supplied prior to the publication hereof.

Suitability for use — NXP Semiconductors products are not designed, authorized or warranted to be suitable for use in life support, life-critical or safety-critical systems or equipment, nor in applications where failure or malfunction of an NXP Semiconductors product can reasonably be expected to result in personal injury, death or severe property or environmental damage. NXP Semiconductors and its suppliers accept no liability for inclusion and/or use of NXP Semiconductors products in such equipment or applications and therefore such inclusion and/or use is at the customer's own risk.

**Applications** — Applications that are described herein for any of these products are for illustrative purposes only. NXP Semiconductors makes no representation or warranty that such applications will be suitable for the specified use without further testing or modification.

Customers are responsible for the design and operation of their applications and products using NXP Semiconductors products, and NXP Semiconductors accepts no liability for any assistance with applications or customer product design. It is customer's sole responsibility to determine whether the NXP Semiconductors product is suitable and fit for the customer's applications and products planned, as well as for the planned application and use of customer's third party customer(s). Customers should provide appropriate design and operating safeguards to minimize the risks associated with their applications and products.

NXP Semiconductors does not accept any liability related to any default, damage, costs or problem which is based on any weakness or default in the customer's applications or products, or the application or use by customer's third party customer(s). Customer is responsible for doing all necessary testing for the customer's applications and products using NXP Semiconductors products in order to avoid a default of the applications and the products or of the application or use by customer's third party customer(s). NXP does not accept any liability in this respect. Terms and conditions of commercial sale — NXP Semiconductors products are sold subject to the general terms and conditions of commercial sale, as published at https://www.nxp.com.cn/profile/terms, unless otherwise agreed in a valid written individual agreement. In case an individual agreement is concluded only the terms and conditions of the respective agreement shall apply. NXP Semiconductors hereby expressly objects to applying the customer's general terms and conditions with regard to the purchase of NXP Semiconductors products by customer.

**Export control** — This document as well as the item(s) described herein may be subject to export control regulations. Export might require a prior authorization from competent authorities.

Suitability for use in non-automotive qualified products — Unless this document expressly states that this specific NXP Semiconductors product is automotive qualified, the product is not suitable for automotive use. It is neither qualified nor tested in accordance with automotive testing or application requirements. NXP Semiconductors accepts no liability for inclusion and/or use of non-automotive qualified products in automotive equipment or applications.

In the event that customer uses the product for design-in and use in automotive applications to automotive specifications and standards, customer (a) shall use the product without NXP Semiconductors' warranty of the product for such automotive applications, use and specifications, and (b) whenever customer uses the product for automotive applications beyond NXP Semiconductors' specifications such use shall be solely at customer's own risk, and (c) customer fully indemnifies NXP Semiconductors for any liability, damages or failed product claims resulting from customer design and use of the product for automotive applications beyond NXP Semiconductors' standard warranty and NXP Semiconductors' product specifications.

**Translations** — A non-English (translated) version of a document, including the legal information in that document, is for reference only. The English version shall prevail in case of any discrepancy between the translated and English versions.

Security — Customer understands that all NXP products may be subject to unidentified vulnerabilities or may support established security standards or specifications with known limitations. Customer is responsible for the design and operation of its applications and products throughout their lifecycles to reduce the effect of these vulnerabilities on customer's applications and products. Customer's responsibility also extends to other open and/or proprietary technologies supported by NXP products for use in customer's applications. NXP accepts no liability for any vulnerability. Customer should regularly check security updates from NXP and follow up appropriately. Customer shall select products with security features that best meet rules, regulations, and standards of the intended application and make the ultimate design decisions regarding its products and is solely responsible for compliance with all legal, regulatory, and security related requirements concerning its products, regardless of any information or support that may be provided by NXP.

NXP has a Product Security Incident Response Team (PSIRT) (reachable at <u>PSIRT@nxp.com</u>) that manages the investigation, reporting, and solution release to security vulnerabilities of NXP products.

 $\ensuremath{\mathsf{NXP}}\xspace{\mathsf{B.V.}}$  — NXP B.V. is not an operating company and it does not distribute or sell products.

# Trademarks

Notice: All referenced brands, product names, service names, and trademarks are the property of their respective owners.

NXP — wordmark and logo are trademarks of NXP B.V.

i.MX — is a trademark of NXP B.V.

Microsoft, Azure, and ThreadX — are trademarks of the Microsoft group of companies.

# 恩智浦半导体

# AN14187

#### Windows 10 IoT企业版显示设置

# 目录

| 1       | 介绍2                            |
|---------|--------------------------------|
| 2       | 显示支持2                          |
| 2.1     | Windows系统提供的显示支持2              |
| 2.2     | 显示支持——最大分辨率3                   |
| 3       | 显示选项3                          |
| 3.1     | UEFI驱动程序3                      |
| 3.2     | Windows驱动程序4                   |
| 4       | 显示分辨率                          |
| 4.1     | 显示分辨率术语                        |
| 4.2     | 更改显示分辨率——UEFI驱动程序6             |
| 4.3     | 自定义设置                          |
| 4.3.1   | EV121WXM-N12显示器8               |
| 4.3.2   | 安富利AMA-121A01-DU2511-G010显示器9  |
| 4.4     | Windows驱动程序10                  |
| 4.5     | EDID设置11                       |
| 5       | LVDS信号14                       |
| 5.1     | 从4通道到3通道的方案14                  |
| 5.1.1   | 24bpp和18bpp14                  |
| 5.1.1.1 | VESA和JEIDA标准15                 |
| 5.1.2   | 从24位色深映射到18位色深16               |
| 5.2     | LVDS信号设置17                     |
| 5.2.1   | UEFI驱动程序17                     |
| 5.2.2   | Windows驱动程序17                  |
| 5.3     | 调整背光18                         |
| 6       | MIPI-DSI设置19                   |
| 6.1     | UEFI驱动程序19                     |
| 6.2     | Windows驱动程序19                  |
| 7       | 虚拟模式19                         |
| 8       | i.MX 8MP上LVDS1的方案21            |
| 9       | i.MX 8MP上的IMX-DLVDS-LCD显示方案 21 |
| 10      | 在i.MX 8MP上配置多显示器(3个显示器)的方法     |
|         |                                |
| 11      | 使用EDID文件设置显示分辨率23              |
| 12      | EDID.reg脚本示例23                 |
| 13      | 关于本文中源代码的说明27                  |
| 14      | 修订历史 27                        |
|         | 法律声明                           |

Please be aware that important notices concerning this document and the product(s) described herein, have been included in section 'Legal information'.

#### © 2024 NXP B.V.

For more information, please visit: https://www.nxp.com.cn

Document feedback Date of release: 29 May 2024 Document identifier: AN14187